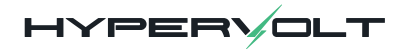

## Home **3.0**

# Quick Start Guide

#### **IMPORTANT - PLEASE READ**

This is a basic guide, it must not be used as a substitute for the full manual (Scan the QR Code on the back) which must be consulted before installation. Hypervolt installations must only be done by qualified, registered electricians. All installation work for safety & preservation of warranty must be compliant with BS7671 as amended.

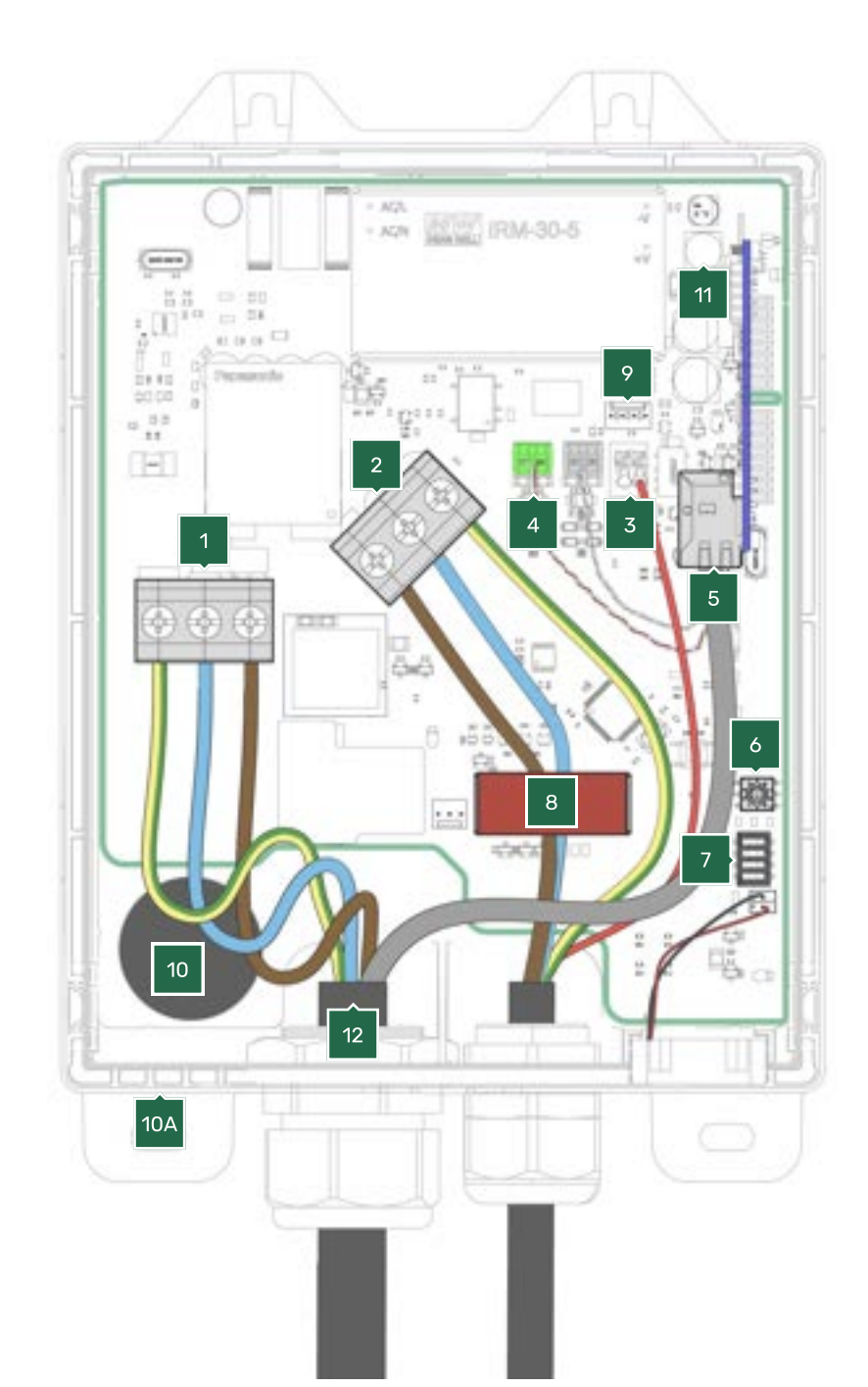

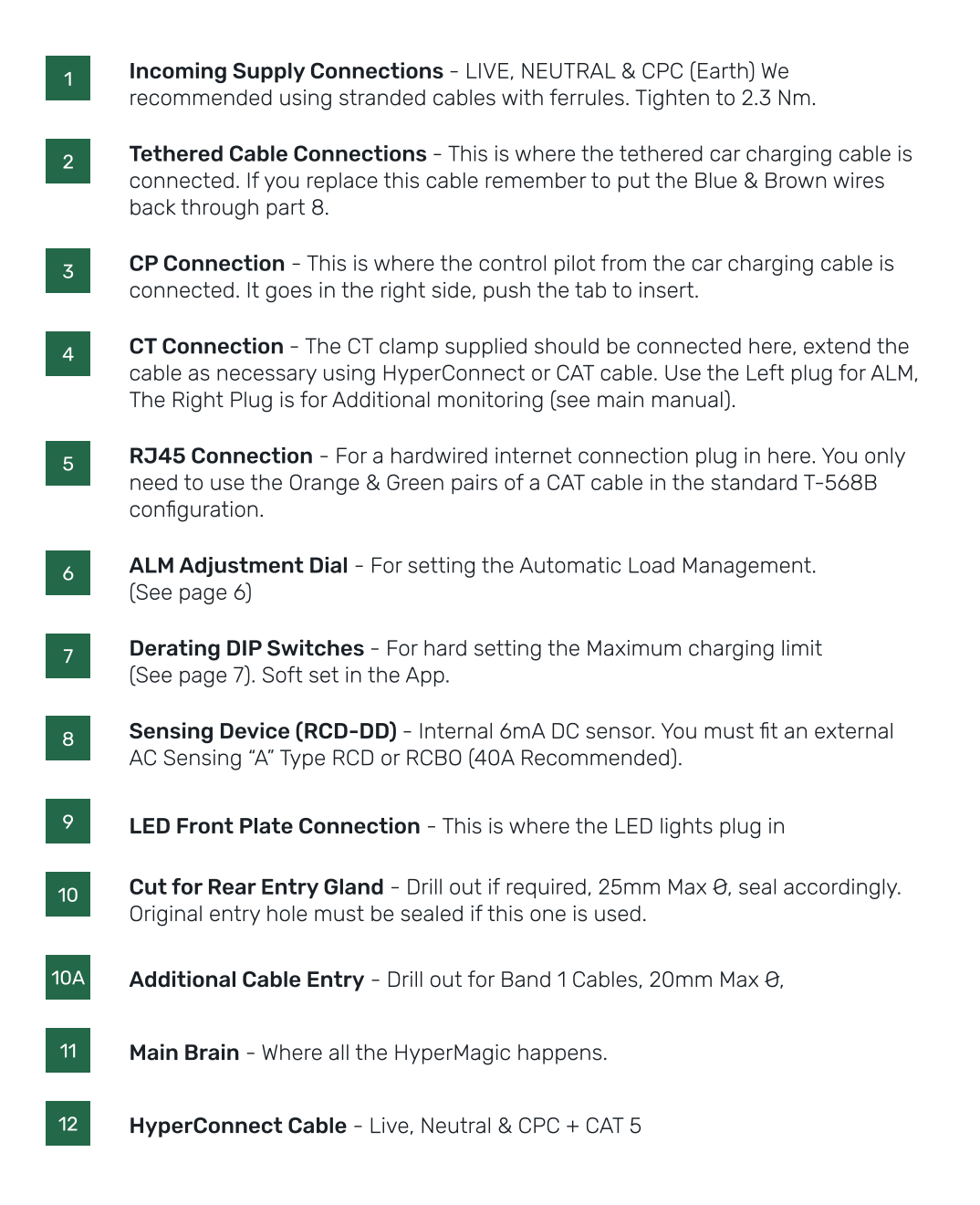

## Connection to an Electrical Supply (230v)

Below is the most commonly used & recommended method of connecting your Hypervolt to an electrical supply.

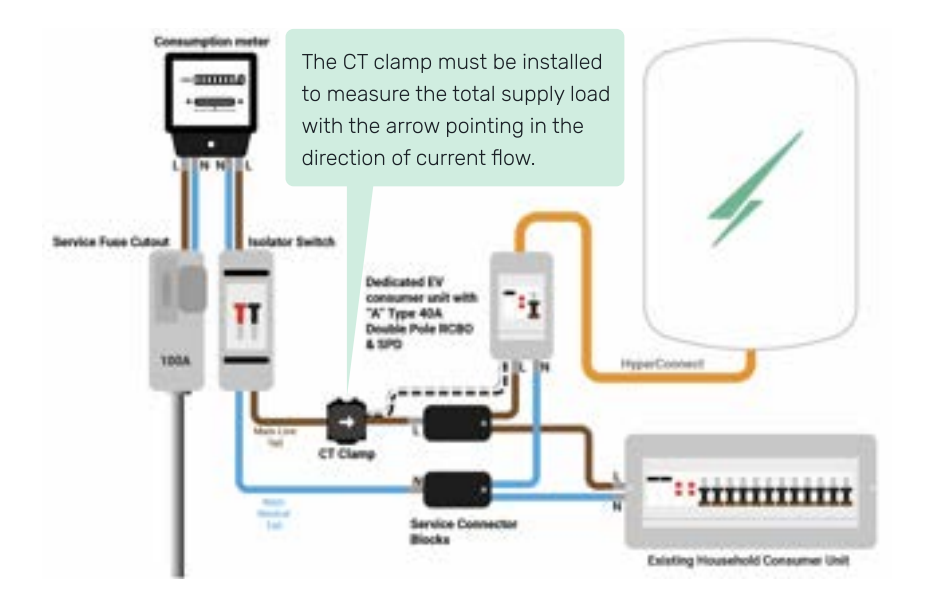

## HyperConnect

We recommend using HyperConnect cable for installing Hypervolt EV Chargers, it contains power, data and CT connection wires in one neat easy to fit cable. Available direct from Hypervolt.

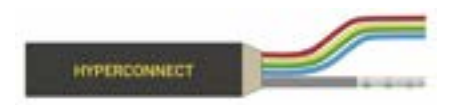

4 & 6mm Non & SWA Live, Neutral, CPC & Cat 5e

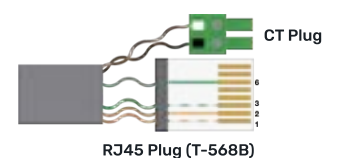

The White Wire from the CT goes in the Left & Black in the right. Extend as necessary, a Brown pair of a CAT cable is used in this example.

## Adjust the ALM (Automated load management)

The ALM is used to provide protection to the incoming supply by preventing charging above 6A at an upper limit set by dial (6).

#### Note:

The dial is small so double check you have set it correctly, The arrow in the picture below shows where the dial is pointing, 5 in this case.

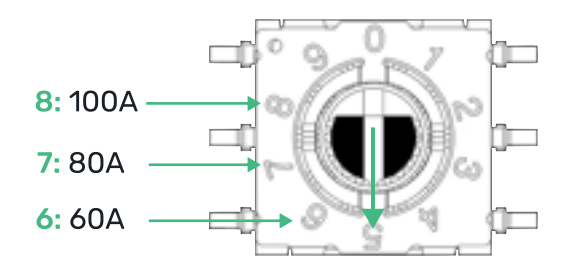

## Hard setting the current limit

The hard current limit sets the maximum current the Hypervolt will charge a vehicle at. Set the dip switches (7) accordingly.

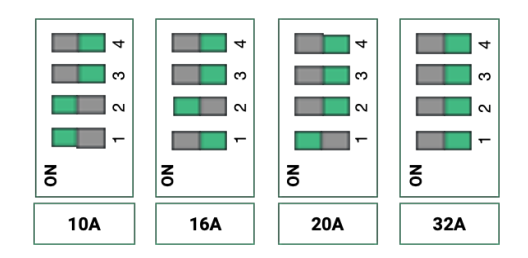

#### Note:

The current limit can be soft set in the App, a hard set overrides a soft set.

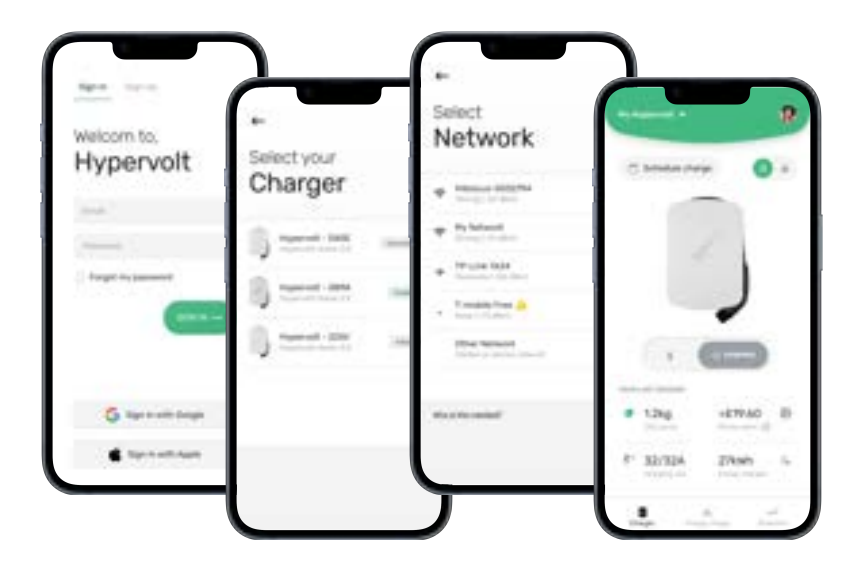

To adopt your Hypervolt charger to an App account and get it online, first download the Hypervolt App (QR Code on back page) then follow these 4 steps;

- **Sign Up / Sign In** To start you will need to create a Hypervolt user account via the 'Sign Up' tab and then use the 'Sign In' tab to login.
- 2. Adopt Next you need to 'adopt' your charger by choosing an 'Available' Hypervolt on the 'Select your charger' page.
- **Connect to your Wi-Fi** Next select your Wi-Fi connection and enter the the password.
- 4. **Success !** Once your Hypervolt has connected the pulsing white ring around the edge of the cover will turn solid blue. You can now use the App with all its great features.

(Hypervolt Trusted Installers have access to an Installers App for the above process)

The LED coloured light statuses show what action your charger is performing.

#### Note:

These states are overridden by an LED Mode (e.g. Party Mode)

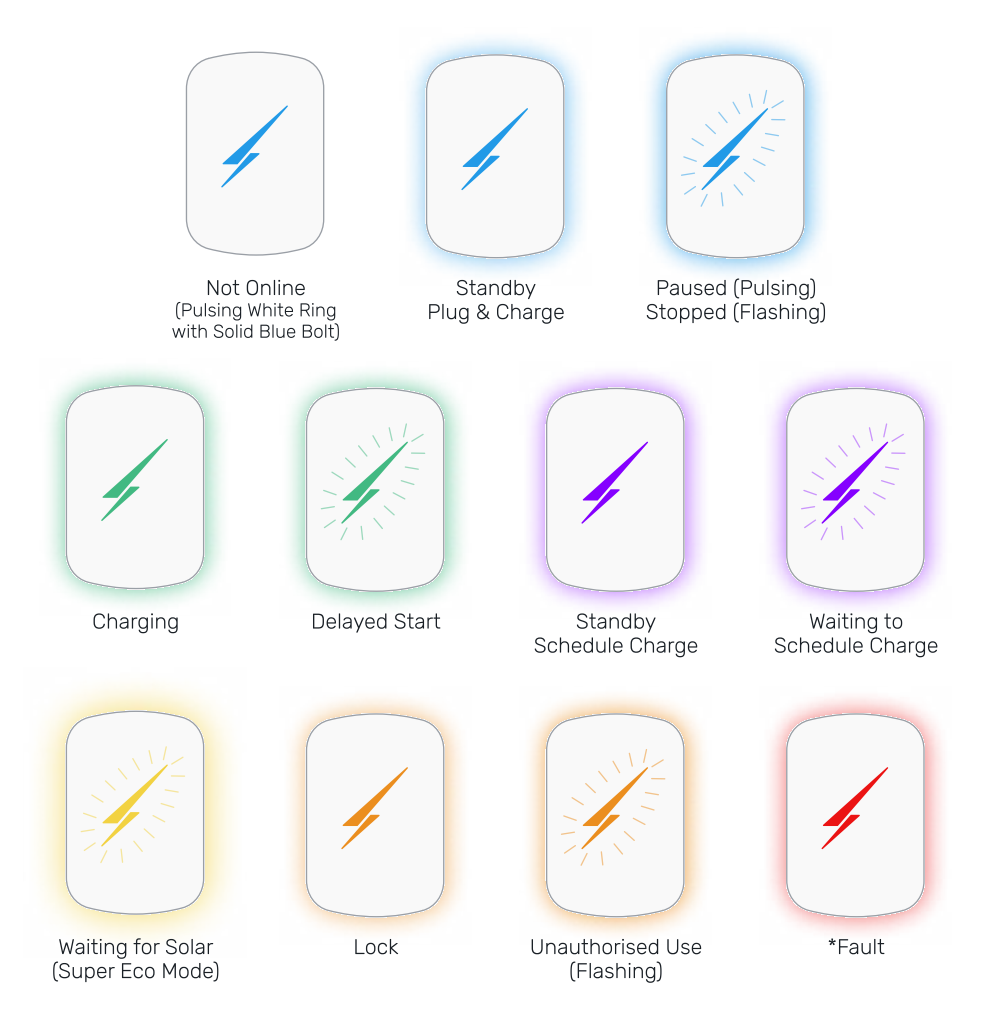

\*If your Hypervolt is continually displaying a red fault status please contact our support team.

(j

Your installer must register the installation to start the Hypervolt warranty.

## **Contact** us

Go to <u>hypervolt.co.uk/support</u> for lots of additional support materials.

0333 090 3093

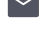

support@hypervolt.co.uk

- https://hypervolt.co.uk/
- 30 Churchill PI, London E14 5RE, United Kingdom

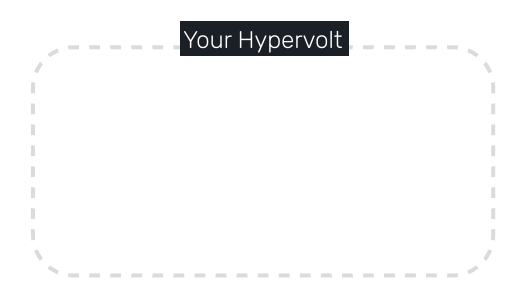

Installers please pass this guide to the end user to keep for their records

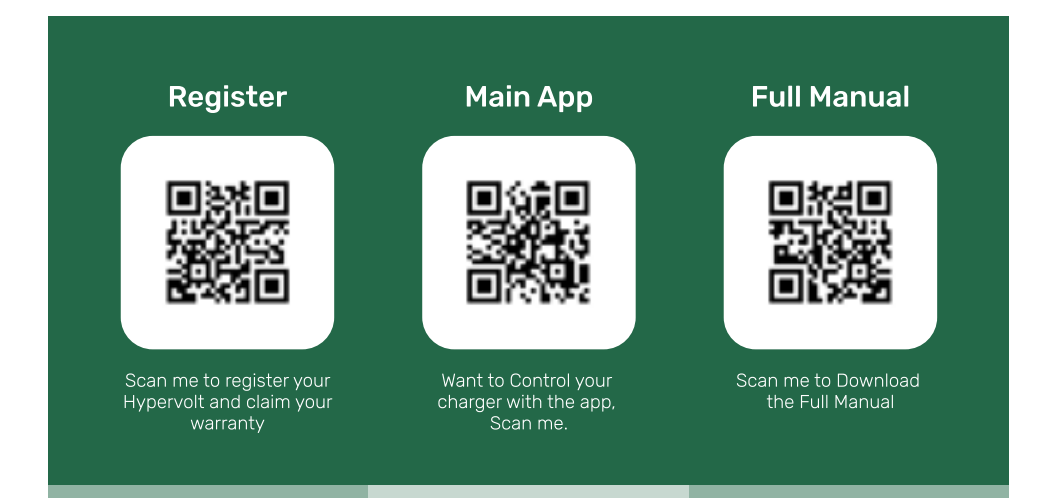

Hypervolt Home 3.0 Quickstart guide Version 1.1 Please note this Quick Start guide is subject to change. For the latest information please refer to www.hypervolt.co.uk/support.